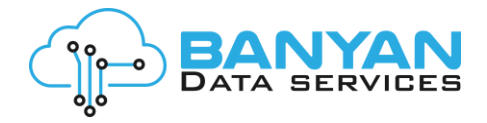

# **VPN Configuration on Windows Machine**

**Step 1:** Download the VPN software application from Tacitine website *http://www.tacitine.com/downloads.php* 

**Step 2:** Right click to 'Run as Administrator' for install the software in your windows machine.

| Open                                                       |
|------------------------------------------------------------|
| 🐶 Run as administrator                                     |
| Troubleshoot compatibility                                 |
| Pin to Start                                               |
| Scan with Windows Defender                                 |
| 🖻 Share                                                    |
| Add to archive                                             |
| Add to "tacitine-sslvpn-install-19.3.2.rar"                |
| Compress and email                                         |
| Compress to "tacitine-sslvpn-install-19.3.2.rar" and email |
| Pin to taskbar                                             |
| Restore previous versions                                  |
| Send to >                                                  |
| Cut                                                        |
| Сору                                                       |
| Create shortcut                                            |
| Delete                                                     |
| Rename                                                     |
| Properties                                                 |
|                                                            |
|                                                            |

**Step 2:** If you complete the installation will start the configuration. Select the **VPN GUI Icon** on window right-bottom area

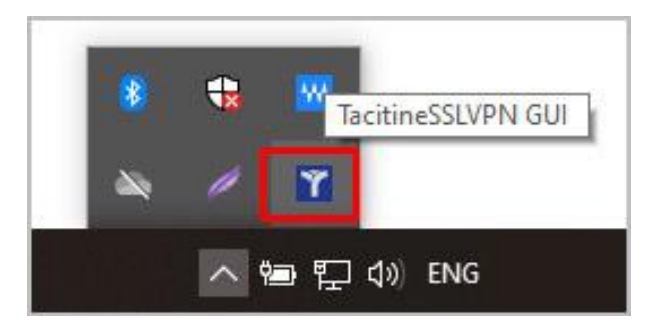

Banyan Data Services India Pvt Ltd

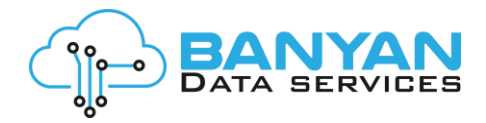

#### Step 3: Select on Add Client

| SSL VPN Client Configuration       |                              | - |       | × |
|------------------------------------|------------------------------|---|-------|---|
| dd Client Modify • View • Delete • |                              |   |       |   |
|                                    | SSL VPN Client Configuration |   |       |   |
|                                    | Tacitine                     |   |       |   |
|                                    |                              |   |       |   |
|                                    |                              |   |       |   |
|                                    |                              |   | 0.2.5 |   |

## Step 4: Enter Add New Client configuration details.

| Client Nam  | bdsxx-        | 000X |   |         |                   |   |  |
|-------------|---------------|------|---|---------|-------------------|---|--|
| Primary Se  | rver 0.0.0.0  | 1    |   | Port    | 1194              |   |  |
| Enable Alt  | emate Servers |      |   | Two Fac | or Authentication |   |  |
| Alternate S | Server 1      |      |   | Port    |                   |   |  |
| Alternate S | Server 2      |      |   | Port    |                   |   |  |
| Protocol    | UDP           |      | ~ | Cipher  | AES-128-CBC       | ~ |  |
| Auth Algor  | ithm SHA1     |      | ~ | MTU     | 1500              |   |  |
| Certificate | Bundle        |      |   | Browse  |                   |   |  |

In Add New Client will enter the below details: Client Name: xxxxx-xxxx Primary Server: 103.213.209.102 Port: 1194

Protocol: UDP Cipher: AES-128-CBC Auth Algorithm: SHA1 MTU: 1500

Certificate Bundle: **Upload** the VPN certificate .zip file Click on "**Create**"

## Banyan Data Services India Pvt Ltd

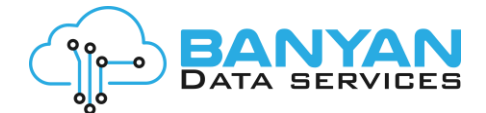

Step 5: Select VPN GUI Icon > Right click > select your Certificate Name (username) > Connect

|                                      | Connect               |
|--------------------------------------|-----------------------|
|                                      | Disconnect            |
|                                      | Reconnect             |
|                                      | Show Status           |
|                                      | View Log              |
| User2                                | Clear Saved Passwords |
| Jser1                                | Change Password       |
| Tacitine-SSLVPN Client Configuration |                       |
| About                                | <b>W</b>              |
| Exit                                 |                       |

## Step 6: Enter certificate password

| Fri Jul 17 11:31:20 2020   Fri Jul 17 11:31:20 2020   Fri Jul 17 11:31:20 2020   Fri Jul 17 11:31:20 2020   Fri Jul 17 11:31:20 2020   Fri Jul 17 11:31:20 2020   Fri Jul 17 11:31:20 2020   Fri Jul 17 11:31:20 2020   Fri Jul 17 11:31:21 2020   Fri Jul 17 11:31:21 2020   Fri Jul 17 11:31:21 2020   Fri Jul 17 11:31:21 2020   Fri Jul 17 11:31:21 2020   Fri Jul 17 11:31:21 2020   Fri Jul 17 11:31:21 2020   Fri Jul 17 11:31:21 2020   Fri Jul 17 11:31:21 2020   Fri Jul 17 11:31:21 2020   Fri Jul 17 11:31:21 2020   Fri Jul 17 11:31:21 2020   Fri Jul 17 11:31:21 2020   Fri Jul 17 11:31:21 2020 | TacitineSSLVPN - Private Key Pass<br>TacitineSSLVPN - Private Key Pass<br>Mah<br>Mah<br>Save password<br>Mah<br>MAH<br>MAH<br>MAH<br>MAH<br>MAH<br>MAH<br>MAH<br>MAH | word ( , , , , , , , , , , , , , , , , , , | 24] [PKCS11] |
|----------------------------------------------------------------------------------------------------|----------------------------------------------------------------------------------------------------|--------------------------------------------|--------------|
| <                                                                                                    |                                                                                                    |                                            | >            |
|                                                                                                    |                                                                                                    | TacitineSSLVPN G                           | UI           |
|                                                                                                    |                                                                                                    |                                            |              |

Step 7: Once enter the password, then connect to the VPN and show the success notification "Username now connected"

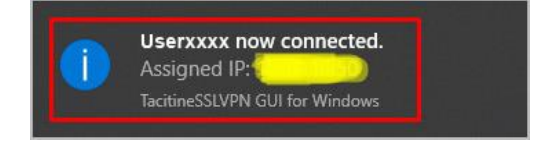

Step 8: Once connect to the VPN successfully then display the VPN GUI Icon on Green colour

![](_page_2_Picture_8.jpeg)

The connection has been connected successfully.

#### Banyan Data Services India Pvt Ltd